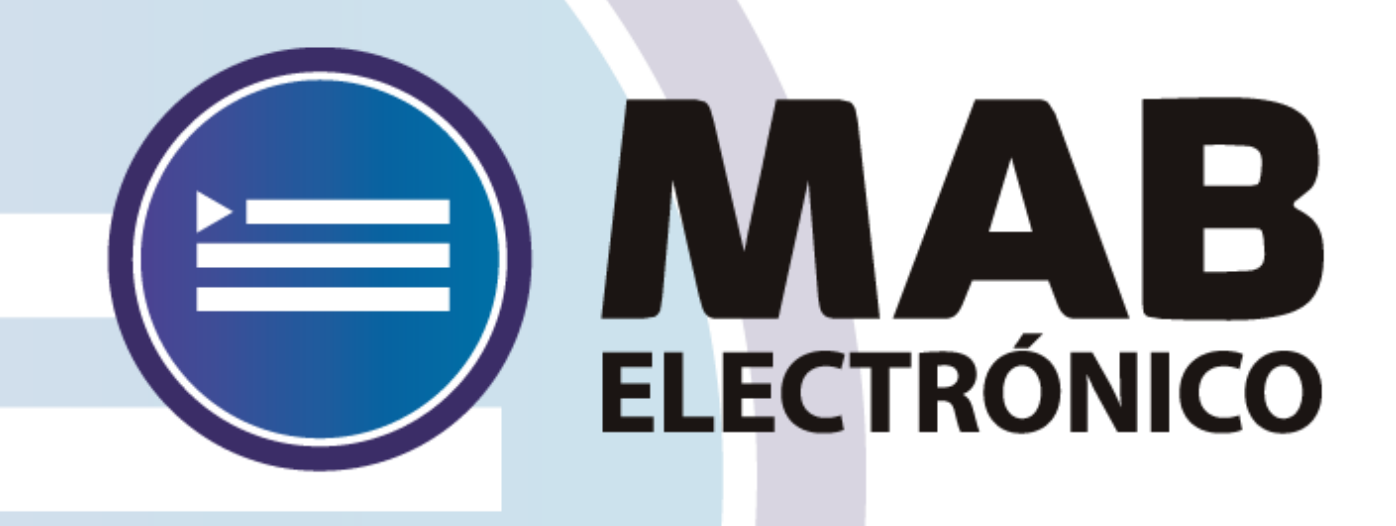

# Instructivo Solicitud de Cobertura de Cargo por Acto Público

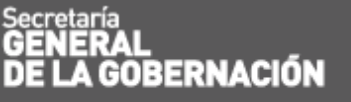

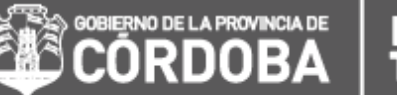

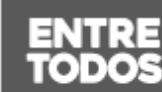

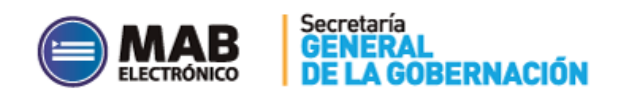

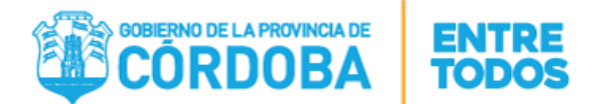

# ÍNDICE

| I. Objetivo                                                          | 3   |
|----------------------------------------------------------------------|-----|
| II. Alcance                                                          | 3   |
| III. Formulario de Solicitud de Cobertura de Cargo para Acto Público | 3   |
| A. Secciones                                                         |     |
| Sección 1: "Datos del Cargo Vacante5                                 |     |
| Sección 2: "Motivo de la Vacante"7                                   |     |
| IV. Guardar Solicitud                                                | . 9 |
| V. Buscar una Solicitud de Cobertura de Cargo para Acto Público      | 10  |
| VI. Anular Solicitud en Estado "Pendiente"                           | 12  |
| VII. CONSULTAS                                                       | 12  |

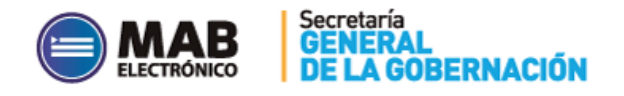

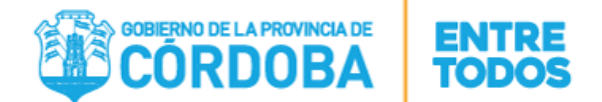

# I. OBJETIVO

El presente instructivo tiene como objetivo institucionalizar el nuevo procedimiento administrativo que debe efectuar un Director de un establecimiento educativo, a fin de solicitar autorización del Inspector para cubrir un cargo vacante. Para ello, la escuela cuenta con una nueva herramienta de trabajo, la cual se encuentra en la página del Gobierno de la Provincia de Córdoba dentro de la plataforma de AUTOGESTIÓN, a fin de confeccionarse la solicitud digitalmente a través de internet, permitiendo de esta manera trabajar en tiempo real, optimizando la vía de comunicación con el Inspector.

#### **II. ALCANCE**

El ámbito de aplicación alcanza a los Inspectores de la Dirección de Educación de Nivel Inicial y Primario. Vale aclarar que la implementación de esta nueva aplicación se realizará en etapas, siendo la primera la Region1 - Córdoba Capital.

#### III. FORMULARIO DE SOLICITUD DE COBERTURA DE CARGO PARA ACTO PÚBLICO

En el presente anexo se detallará toda la información necesaria para completar el formulario de solicitud electrónicamente a través de una computadora y vía internet.

En primer lugar, el interesado deberá ingresar a la página web <u>http://www.cba.gov.ar</u>. En la pantalla principal del portal de Gobierno de la Provincia de Córdoba, sobre la parte superior derecha donde dice EMPLEADOS se encuentra el servicio de Autogestión.

Una vez ingresado al mismo y ubicados en la pantalla de inicio, deberá hacer click en la opción *"Solicitud Cobertura de Cargos"*.

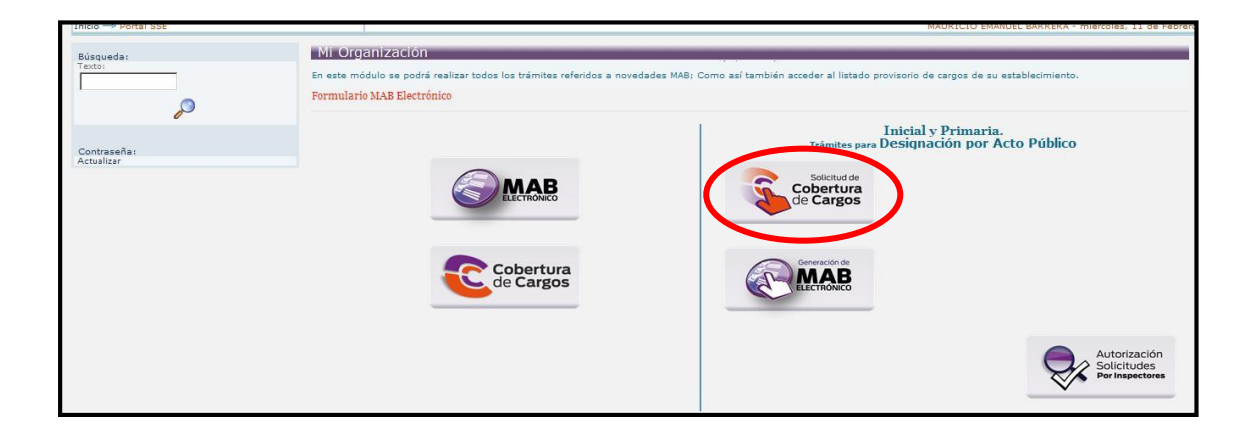

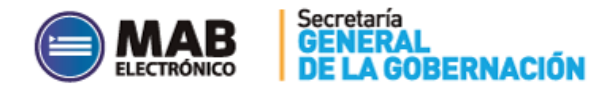

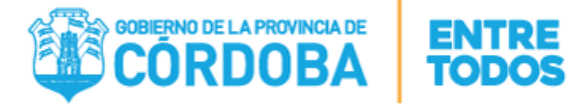

#### **IMPORTANTE:**

Previo a completar el formulario pertinente, se visualizará luego de hacer click en la opción *"Solicitud de Cobertura de Cargo"* la siguiente pantalla en donde se debe ingresar la **FECHA DE INICIO en que se produce la vacante**. Esta se considera muy importante ya que dependen de ella los CUPOF a cubrir y a su vez permite validar los permisos que posee cada director que desee generar una solicitud.

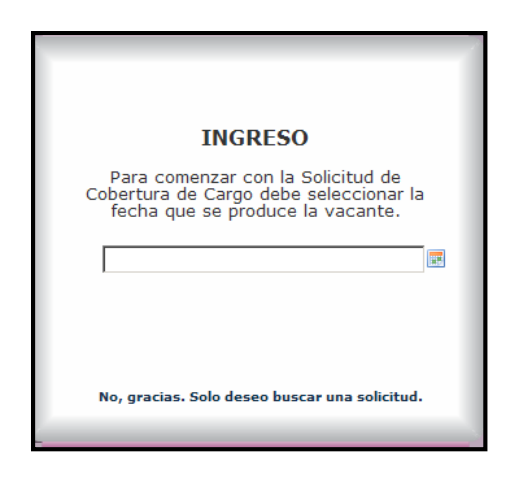

Esta pantalla brinda la posibilidad de buscar una solicitud sin necesidad de crear una, para ello el usuario debe oprimir el botón No, gracias. Solo deseo buscar una solicitud.

#### A. SECCIONES

A fin de facilitar la comprensión del formulario para solicitar la autorización de Cobertura de Cargos el mismo se divide en dos secciones:

| li Organización   Haberes                                      |                                                                                                    |                  |                                   |
|----------------------------------------------------------------|----------------------------------------------------------------------------------------------------|------------------|-----------------------------------|
| nicio → Mi Organización → Solicitu                             | id de Cobertura de Cargo                                                                                                    | - lunes, 2 de    |                                   |
| Datos del Cargo                                                | Vacante Descripción: Anexo:                                                                                                    | Cód. Inspección: | SECCIÓN 1:<br>"DATOS DEL<br>CARGO |
| ° de CUPOF                                                     | Código del Cargo:                                                                                                    |                  | VACANTE"                          |
| arácter de la designación                                      |                                                                                                    |                  |                                   |
| lotivo de la Vac                                               | ante                                                                                                    |                  | $\langle$                         |
| d - MAB que originó la vacante<br>ód. Novedad Vacante/Ausencia |                                                                                                    | <u>ت</u> م       |                                   |
| otivo de la Vacante/Ausencia                                   |                                                                                                    | ٥                | SECCIÓN 2:<br>"MOTIVO DE          |
| urno<br>echa Inicio                                            | Image: Provide Functionamiento:       19-02-2015       Image: Provide Functional Function       Image: Provide Functional Function       Image: Provide Function       Image: Provide Function |                  | LA<br>VACANTE"                    |
| bservaciones                                                   |                                                                                                    | A 🔎              |                                   |

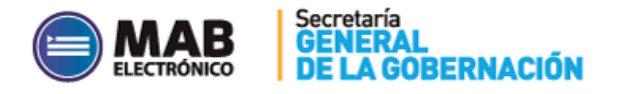

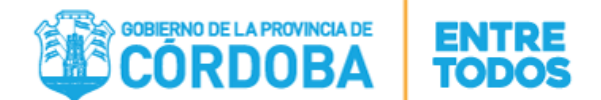

Cabe aclarar que existen 2 (dos) maneras de completar la solicitud:

 Seleccionar el CUPOF (Sección 1): en este caso al elegir un CUPOF el sistema otorga la posibilidad de seleccionar el MAB que origina la vacante a través del campo IDMAB (Sección 2), pero cabe aclarar que solo se visualizaran aquellos MAB generados que estén sujetos a ese CUPOF. Esto permite seleccionar en forma correcta el MAB que originó la vacante respectiva.

Asimismo, es relevante puntualizar que el campo ID\_MAB NO es OBLIGATORIO de completar, esto implica que se puede seleccionar un CUPOF y no necesariamente completar este campo, pero en este caso, es decir, si no se informa un MAB se deberán completar los apartados OBLIGATORIOS (en negrita) de la Sección 2.

2) Seleccionar el MAB que originó la Vacante (Sección 2): Si se opta por esta elección, el usuario deberá seleccionar el MAB que originó la vacante y automáticamente se completarán todos los campos de la Sección 1 y 2 excepto el campo Carácter de la Designación, Turno y Observaciones los cuales deberán completarse en forma manual.

Como se mencionó en el punto anterior, si se seleccionó inicialmente un CUPOF solo se visualizarán aquellos MAB que se encuentren sujetos al mismo.

#### SECCIÓN 1: "DATOS DEL CARGO VACANTE

La presente sección posee el siguiente formato:

| Datos del Cargo            | Vacante      |                   | 💾 🥄 🥒 🍃                  |
|----------------------------|--------------|-------------------|--------------------------|
| Inspección                 | Descripción: |                   | Cód. Inspección:         |
| Empresa                    |              | <b>v</b>          | Programa Presupuestaria: |
| Nº de CUPOF                | ٩            | Código del Cargo: |                          |
| Carácter de la designación | V            |                   |                          |

**INSPECCIÓN, DESCRIPCIÓN, CÓDIGO DE INSPECCIÓN Y ANEXO:** Los valores en este campo se completarán automáticamente cuando el Director seleccione una empresa de las que tiene asignada/s en el siguiente paso.

**EMPRESA:** Una vez que el Director haya ingresado con su usuario y contraseña respectivos, solo podrá visualizar las empresas que tiene asignadas. Acto seguido, deberá seleccionar la empresa sobre a la cual se necesita cubrir el cargo vacante e inmediatamente se completará en forma automática el nombre y el programa presupuestario correspondiente, al igual que los datos de la Inspección mencionados en el párrafo anterior y el mail institucional del establecimiento.

**PROGRAMA PRESUPUESTARIO:** Una vez seleccionado el código de empresa, el Programa Presupuestario se completará en forma automática.

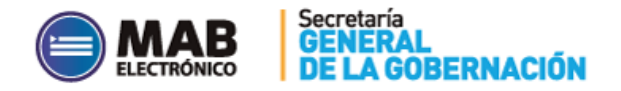

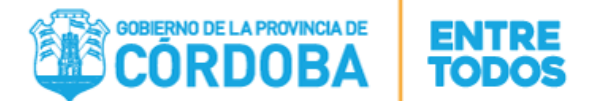

**N° DE CUPOF:** Para cargar los datos del cargo a cubrir, previamente se debe informar la fecha de inicio (fecha en que se produce la vacante/ausencia) como se explico anteriormente y luego se seleccionará un número de CUPOF (Código Único de Puesto Orgánico Funcional) haciendo

click en el siguiente botón 꾇:

| Empresa<br>CUPOF | EE0410055                       | Le<br>A | gajo de quien<br>pellido y Nomł | aien ocupa cargo iombre de quien ocupa cargo Filtrar Aceptar |         |                       |       |      |          |                                   |          |        |                  |   |   |
|------------------|---------------------------------|---------|---------------------------------|--------------------------------------------------------------|---------|-----------------------|-------|------|----------|-----------------------------------|----------|--------|------------------|---|---|
| Cupof            | Cód. de cargo                   | Horas   | Plan de<br>estudio              | Modalidad                                                    | Materia | Descripción Materia   | Turno | Año  | División | Legajo de quien ocupa el<br>cargo | Apellido | Nombre | S.R./Estado      |   |   |
| A08              | 13475 MAESTRA DE GRADO 1        | 22      | 687                             |                                                              | A59881  | TODAS LAS<br>MATERIAS | 3     | 2    | 2C       | 213                               |          |        | 01<br>Permanente | C | 1 |
| A08              | 13475 MAESTRA DE GRADO 1        | 22      | 687                             |                                                              | A59881  | TODAS LAS<br>MATERIAS | 1     | 3    | 3A       | 20!                               |          |        | 99 Vacante       | С |   |
| A08              | 13475 MAESTRA DE GRADO 1        | 22      | 687                             |                                                              | A59881  | TODAS LAS<br>MATERIAS | 1     | 5    | 5A       | 216;                              |          |        | 01<br>Permanente | C | 1 |
| A08              | 13475 MAESTRA DE GRADO 1        | 22      | 687                             |                                                              | A59881  | TODAS LAS<br>MATERIAS | 3     | 4    | 4C       | 21                                |          |        | 01<br>Permanente | C |   |
| A08              | 13475 MAESTRA DE GRADO 1        | 22      | 687                             | 12                                                           | A59881  | TODAS LAS<br>MATERIAS | 1     | 01   | 1A       | 22                                |          |        | 01<br>Permanente | 0 |   |
| A08              | 13475 MAESTRA DE GRADO 1        | 22      | 687                             |                                                              | A59881  | TODAS LAS<br>MATERIAS | 1     | 3    | 3A       | 20                                |          |        | 03 Suplente      | C |   |
| A08              | 13475 MAESTRA DE GRADO 1        | 22      | 68                              | 12                                                           | A69881  | TODAS LAS<br>MATERIAS | 1     | 01   | 18       | 221                               |          |        | 99 Vacante       | С |   |
| A08              | 13515 MAESTRO MATERIA<br>ESP.   | 12      | 68.                             |                                                              | A69040  | M.R.E. MUSICA         | 6     | 1008 | В        | 11                                |          |        | 01<br>Permanente | C |   |
| A08              | 3 13515 MAESTRO MATERIA<br>ESP. | 12      | 68                              |                                                              | A69040  | M.R.E. MUSICA         | 6     | 1008 | A        | 22                                |          |        | 99 Vacante       | C | Á |

En caso de haber informado uno, como se explicó anteriormente es opcional completar el campo ID MAB (Sección 2) que originó la vacante, en este caso si se busca el MAB el sistema le mostrará la siguiente pantalla en donde solo se visualizarán aquellos que estén sujetos a ese CUPOF :

| -1                    |            |      |          |          |          | CC0/10          | 101          |                 | · [             |                 |                         |               |       |                 |         |                        |               | -        |   |
|-----------------------|------------|------|----------|----------|----------|-----------------|--------------|-----------------|-----------------|-----------------|-------------------------|---------------|-------|-----------------|---------|------------------------|---------------|----------|---|
| Fecha de inicio entre |            |      | 10-03-20 | 14 [     | <b>1</b> | Y 11-0          | 2-2015       |                 | zgajo [         |                 | CUPOF                   | A0813         |       |                 |         | stado                  | Filtrar       | Acepta   | r |
| Cupof                 | ld.<br>MAB | Sexo | DNI      | Apellido | Nombre   | Fecha<br>inicio | Fecha<br>fin | Cód.<br>empresa | Tipo<br>novedad | Cód.<br>novedad | Motivo de la<br>Novedad | Cód.<br>cargo | Horas | Sit.<br>revista | Materia | Descripción<br>Materia | Estado<br>MAB | Selecció |   |
| A08134                | 186737     | 2    | 17541528 | LUNA     |          | 10-03-          | 14-09-2014   | EE0410401       | в               | 9998            | 0                       | 13475         | 2     | 05              | A59881  | TODAS LAS              | Guardado      | С        |   |

En la imagen anterior se pueden observar campos de filtro que facilitan la búsqueda del MAB correspondiente, respecto a las fechas de inicio y fin, se deben informar las fechas de inicio y fin de la novedad pertinente. A su vez el CUPOF que se visualiza en esta pantalla no podrá modificarse a fin de evitar errores en la búsqueda de los MAB.

Otro aspecto a considerar, es que el sistema lo alertará con un mensaje si selecciona un MAB que posea un CUPOF ya asignado previamente a una solicitud de cobertura, con el objetivo de no generar dos solicitudes con la misma información.

**CÓDIGO DEL CARGO:** Una vez seleccionado el CUPOF, el código y nombre del cargo a cubrir se completarán en forma automática.

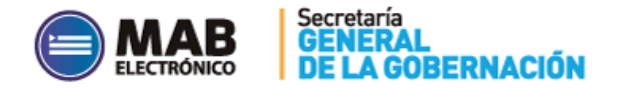

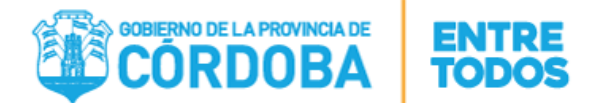

| GRADO | DESCRIPCIÓN                 |
|-------|-----------------------------|
| 13265 | DIR.DE TER.PRIM.            |
| 13370 | SECR.DOC.QTA.PRIM.          |
| 13475 | MAESTRA DE GRADO            |
| 13480 | MAESTRO JARDIN INF.         |
| 13515 | MAESTRO MATERIA ESP.        |
| 13520 | PRECEPTOR                   |
| 13748 | MAESTRO DE GRADO JORN.COMP. |
| 13767 | MAESTRO GRADO ANEXO ALB.    |
| 13797 | Preceptor Jornada Completa  |

A continuación se detallan los cargos (grados) que utilizaran esta nueva aplicación:

**ESPECIALIDAD:** Este campo solo se mostrará en la pantalla si el cargo a cubrir corresponde al *grado 13515*, y automáticamente se completará con la especialidad de dicho cargo. Si esa información no se encuentra aún en el sistema, existe la posibilidad de ingresar uno de los cuatro valores posibles (Educación Física, Plástica, Educación Tecnológica o Música).

**CARÁCTER DE LA DESIGNACION:** En este campo se debe seleccionar el carácter del cargo a cubrir por el nuevo docente, es decir la situación de revista que va a asumir el mismo cuando le generen el MAB de cobertura. Ésta puede ser de carácter suplente o Interino.

# SECCIÓN 2: "MOTIVO DE LA VACANTE"

| Motivo de la Va                 | cante                      |            |
|---------------------------------|----------------------------|------------|
| Id - MAB que originó la vacante | D         Legajo:          |            |
| Cód. Novedad Vacante/Ausencia   |                            | <u>ه</u> و |
| Motivo de la Vacante/Ausencia   |                            | P 0        |
| Turno                           | Horario de Funcionamiento: |            |
| Fecha Inicio                    | 19-02-2015 🗾 Fecha Fin     |            |
| Observaciones                   |                            | A 💉        |

La presente sección posee el siguiente formato:

**ID MAB QUE ORIGINÓ LA VACANTE:** En este campo se debe informar el nro. de MAB que originó la vacante a través del botón **2**.

Se debe recordar que esta opción permite que una vez que se informó el número de MAB, se completen en forma automática todos los campos de la Sección 1 y 2 excepto el campo *Carácter de la Designación, Turno y Observaciones* los cuales deberán completarse en forma manual.

Por otra parte, si se seleccionó inicialmente un CUPOF solo se visualizarán aquellos MAB que se encuentren sujetos al mismo *(ver página 6),* en caso de que no se desee informar

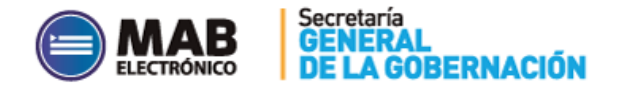

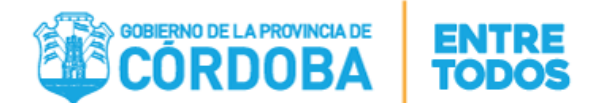

un número de MAB, el campo ID\_MAB no se completará ya que NO es obligatorio, pero si o si deben informarse el resto de los datos de la Sección 2.

**COD. NOVEDAD VACANTE/AUSENCIA:** Una vez informado el número de MAB de la vacante o ausencia, este campo se completará en forma automática permitiendo observar el código de novedad que se indicó en ese MAB, por ejemplo código 110-BAJA. Caso contrario, es decir, no se completó el campo ID MAB, se deberá seleccionar el código correspondiente.

**MOTIVO DE LA VACANTE/AUSENCIA:** En este campo se debe informar el motivo de la novedad de la vacante o ausencia. Es importante destacar que el mismo no puede informarse en forma manual, y que no va a poder completarse este campo si previamente no se cargó el CODIGO DE NOVEDAD.

**TURNO:** En este campo se debe seleccionar alguna de las opciones ofrecidas en el combo desplegable, por ejemplo turno tarde o turno mañana.

**HORARIO DE FUNCIONAMIENTO:** El horario de funcionamiento es un campo libre, en donde se puede completar en forma manual el horario del cargo a cubrir, *por ejemplo: desde 14:00 hs* - *hasta 16:00 hs*. El mismo es opcional y se utiliza en caso de que se desee agregar alguna información respecto al horario que se cubrirá.

**FECHA INICIO:** Esta fecha *(fecha en que se produjo la vacante)* se completará en forma automática luego de que se informara la misma antes de ingresar al formulario. Si se desea

modificarla, se deberá hacer click sobre el botón calendario 🛄 a fin de seleccionar la fecha a partir de la cual se originó la vacante.

#### **IMPORTANTE:**

La **FECHA DE INICIO** será la que tomará en cuenta el Inspector al momento de autorizar la solicitud, esta aclaración es muy importante ya que **el MAB de Alta solo se podrá** generar con fecha igual o posterior a la autorizada.

**FECHA FIN:** Se deberá hacer click sobre el botón calendario para seleccionar la fecha en que finalizará la cobertura. Si el campo *CARÁCTER DE LA DESIGNACION (ver sección 1 : Datos del Cargo Vacante)* es **suplente**, por defecto, el sistema ingresa en este campo la fecha 31 de diciembre del año en que se está generando la solicitud correspondiente.

Si se desea modificar la misma, se debe hacer click en el botón calendario y seleccionar la que corresponda, pero cabe aclarar que solo se podrá informar una fecha anterior a la propuesta. Solo para el caso en el que el código del cargo es 13265 se podrá informar hasta febrero del año siguiente.

Cuando el carácter de la designación sea interino, no es necesario consignar esta fecha.

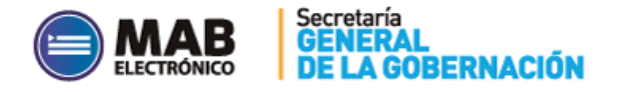

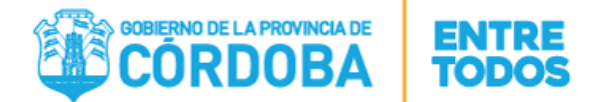

**COMPLETA HORAS:** Este campo solo se completa para cargos 13515 y cuando se deba informar horas en otros establecimientos educativos. Para acceder a esta sección se deberá hacer click en el Check "SI", el cual permite completar la grilla de horas y empresas.

- **CANT. HORAS:** Este campo se debe completar en forma manual informando la cantidad de horas en el establecimiento en el cual completa horas.
- **CODIGO DE EMPRESA:** Este campo se debe completar en forma manual informando aquellas empresas donde complete sus horas.

**OBSERVACIONES:** Para completar esta sección deberá hacer click en el botón el cual permite acceder a la siguiente pantalla:

| Observacio                 | nes y E                     | Datos de | Contacto |  |  |  |  |  |
|----------------------------|-----------------------------|----------|----------|--|--|--|--|--|
| OBSERVACIONES              | ;                           |          | <u> </u> |  |  |  |  |  |
| TELEFONO/S: DE<br>CONTACTO | TELEFONO/S: DE 0353-4968001 |          |          |  |  |  |  |  |
|                            | CEPTAR                      | CANCELAR |          |  |  |  |  |  |
|                            |                             |          |          |  |  |  |  |  |

Esta sección es un campo libre que puede completarse en caso de necesidad de

aclaración o cuando la solicitud lo requiera. Cabe aclarar que el botón 😳 permite registrar más de un número de contacto como información en la solicitud.

**ESTABLECIMIENTO:** El nombre del establecimiento se completará automáticamente una vez seleccionado el código de Empresa, el mismo se visualizará en la *sección de firmas* ubicada en la parte final de la solicitud, con el nombre y apellido del Director y el teléfono correspondiente.

#### IV. GUARDAR SOLICITUD

Una vez completo el formulario, el usuario deberá hacer clic sobre el botón guardar

*t*) a fin de que los datos cargados se guarden en la base de datos.

Se debe tener en cuenta que, en caso de errores u omisión de datos en los campos obligatorios, el sistema emitirá alertas al momento de presionar dicho botón, impidiendo su guardado. En este caso, el usuario deberá corregir la situación planteada y luego clickear nuevamente el botón "Guardar". Asimismo, el sistema también podrá emitir este tipo de mensajes durante el proceso de carga, los que le indicarán qué error está detectando y cómo deberá corregirlo.

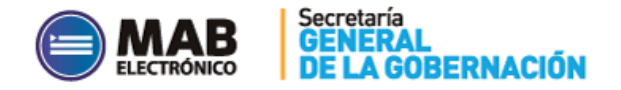

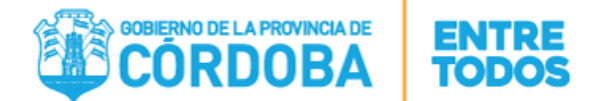

Si el proceso de guardado es exitoso, el sistema le asignará un número de solicitud de autorización con el cual podrá buscar los datos cargados. La pantalla se verá de la siguiente forma:

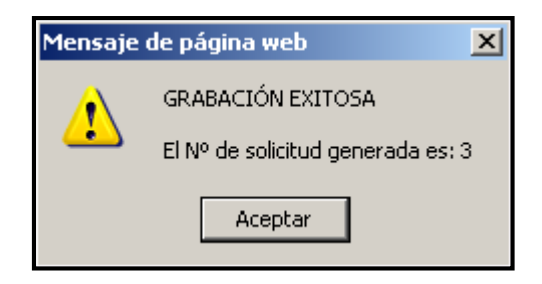

#### V. BUSCAR UNA SOLICITUD DE COBERTURA DE CARGO PARA ACTO PÚBLICO

El usuario podrá buscar la solicitud cargada una vez finalizado el proceso de carga. Para ello previamente debe seleccionar el código de empresa y luego deberá hacer click en el botón

BUSCAR SOLICITUD

Luego se desplegará el siguiente cuadro:

fechas correspondientes.

| <b>Empresa:</b><br>Nº De Solici<br>Fecha de Ir | EE041)<br>tud:<br>ilcio Desde: |               | 🛃 X Hasta:           |        |         | X                    | CUPOF:          |              |                    |                        | Aceptar            |   |  |
|------------------------------------------------|--------------------------------|---------------|----------------------|--------|---------|----------------------|-----------------|--------------|--------------------|------------------------|--------------------|---|--|
| N <sup>®</sup> Solicitud                       | CUPOF                          | Cód. de cargo | Descripción de Cargo | ID MAB | Novedad | Motivo de la Novedad | Fecha de Inicio | Fecha de Fin | Carácter del Cargo | Estado de la Solicitud | Turno              |   |  |
| 1352                                           | A081347500000137006            | 13475         | MAESTRA DE GRADO 1   | 186737 | 9998    | 0                    | 19-02-2015      | 31-12-2015   | 03                 | AUTORIZADO             | Intermedio         | 0 |  |
| 1351                                           | A081347500000081865            | 13475         | MAESTRA DE GRADO 1   |        | CdC     |                      | 19-02-2015      | 31-12-2015   | 03                 | RECHAZADO              | Turno sin informar | 0 |  |

En éste, podrá buscar una solicitud utilizando los siguientes campos de filtro:

 Nº De Solicitud
 : En este campo deberá ingresar el número de solicitud generada.

• CUPOF cue informó en la solicitud generada.

• Fecha de Inicio Desde: K Hasta: Este campo de filtro permite buscar solicitudes generadas entre determinadas fechas de inicio que fueron informadas en las mismas. Para ello se debe seleccionar el botón calendario e informar las

A su vez se pueden observar el total de las solicitudes generadas por el establecimiento educativo con sus respectivos datos, como el código de empresa, el código de

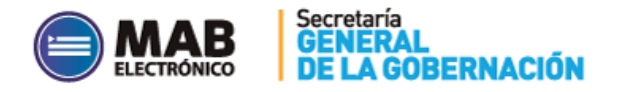

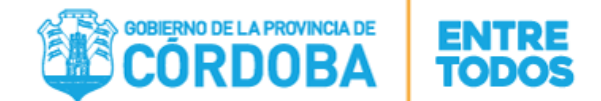

cargo, el MAB que originó la vacante, los códigos de novedad, la fecha en que se produjo la misma, la fecha propuesta y el estado de la solicitud.

Seguidamente, para visualizar con más detalle los datos que contiene la misma y el

motivo de rechazo en caso de que haya sido rechazada, deben hacer click en el botón 🤷

luego en <u>Aceptar</u>. Automáticamente se observará lo siguiente:

| № de Solicitud ;<br>Estado de Solicitud | 1351<br>RECHAZADO | 💾 🥄 🗶 🗊 |
|-----------------------------------------|-------------------|---------|
| Datos del Carg                          | o Vacante         |         |

En la imagen anterior se observa el número de la solicitud generada y el estado en que se encuentra, en este caso la misma fue rechazada, por lo tanto para verificar su motivo de

rechazo se debe hacer click en el siguiente botón de Información y se podrá visualizar el siguiente cartel informando el número de solicitud generada, la fecha a partir de la cual se encuentra en ese estado de rechazada y el motivo correspondiente.

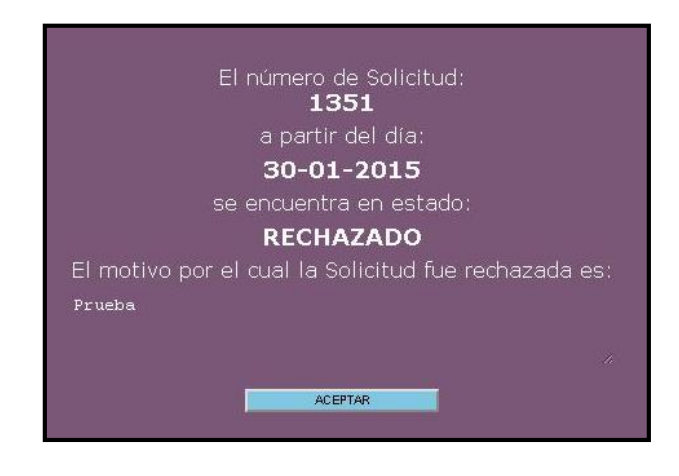

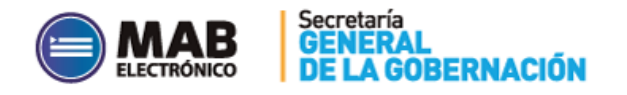

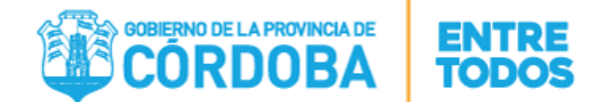

### VI. ANULAR SOLICITUD EN ESTADO "PENDIENTE"

El establecimiento educativo tiene como posibilidad anular solicitudes que se encuentren en estado PENDIENTE, en caso de que se hayan generado las mismas en forma incorrecta o por otro motivo.

Para ello, previamente se debe buscar la solicitud como se explica en el punto anterior, luego de que se observe la misma y se verifique que su estado es PENDIENTE se debe proceder

a hacer click en el botón ANULAR SOLICITUD y se aceptará.

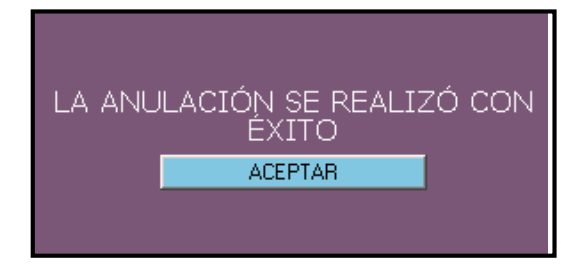

#### **VII. CONSULTAS**

Soporte Técnico y Asesoramiento:

- Teléfono: 0800 888 1234
- Mail: mabelectronico@cba.gov.ar